#### Laboratório de Redes de Computadores e Sistemas Operacionais

#### Serviços de Servidor TCP/IP

Fabricio Breve

## Internet Information Services (IIS)

- Conjunto de serviços baseados em TCP/IP executados em um mesmo sistema
  - Componentes compartilhados
  - Funcionalmente independentes
  - Versão atual: 6

## Funcionalidades do ISS

- Servidor da World Wide Web (HTTP)
- Servidor de Transferência de Arquivos (FTP)
- Servidor de Notícias da Rede (NNTP)
- Serviços de E-mail

## Instalando o IIS

- Abra o painel de controle e Add/Remove Programs
- Clique em Add/Remove Windows Components
- Marque a opção Servidor de Aplicativo
- Entre em detalhes e marque Serviços de Informação da Internet (IIS)
  - Por padrão apenas HTTP é ativado (R2)
    - Para instalar FTP, NNTP e SMTP selecione o subcomponente específico
    - Por padrão HTTP é instalado da forma mais simples, se quiser usar ASP (por exemplo) você terá de incluir a subopção correspondente

#### Componente: Servidor de Aplicativo

| Assistente de componentes do Windows                                                                                                    | ×             |  |  |  |  |  |
|----------------------------------------------------------------------------------------------------|---------------|--|--|--|--|--|
| <b>Componentes do Windows</b><br>Você pode adicionar ou remover componentes do Windows.                                                                                                    | Ē             |  |  |  |  |  |
| Para adicionar ou remover um componente, clique na caixa de seleção. Uma ca<br>sombreada significa que apenas parte do componente será instalada. Para ver<br>está incluído em um componente, clique em 'Detalhes'. | aixa<br>o que |  |  |  |  |  |
| <u>Componentes:</u>                                                                                                    |               |  |  |  |  |  |
| 🗆 💭 🛇 Serviços do Active Directory 16,7 M                                                                                                    | 1B 🔺          |  |  |  |  |  |
| 🗆 🎑 Serviços UDDI 4,9 M                                                                                                    | 1B            |  |  |  |  |  |
| 🗹 📑 Servidor de aplicativo 33,4 M                                                                                                    | 1B            |  |  |  |  |  |
| 🔲 💁 Sistema de Arquivos Distribuídos 7,7 M                                                                                                    | 1B 💌          |  |  |  |  |  |
| Descrição: Inclui ASP.NET, Serviços de informações da Internet (IIS) e o console do<br>servidor de aplicativos.                                                                                                    |               |  |  |  |  |  |
| Espaço em disco necessário: 32MB                                                                                                    |               |  |  |  |  |  |
| Espaço disponível no disco: 5299.2 MB                                                                                                    | nes           |  |  |  |  |  |
|                                                                                                    |               |  |  |  |  |  |
| <⊻oltar <u>A</u> vançar> Cancelar                                                                                                    | Ajuda         |  |  |  |  |  |

#### Subcomponentes de Servidor de Aplicativo

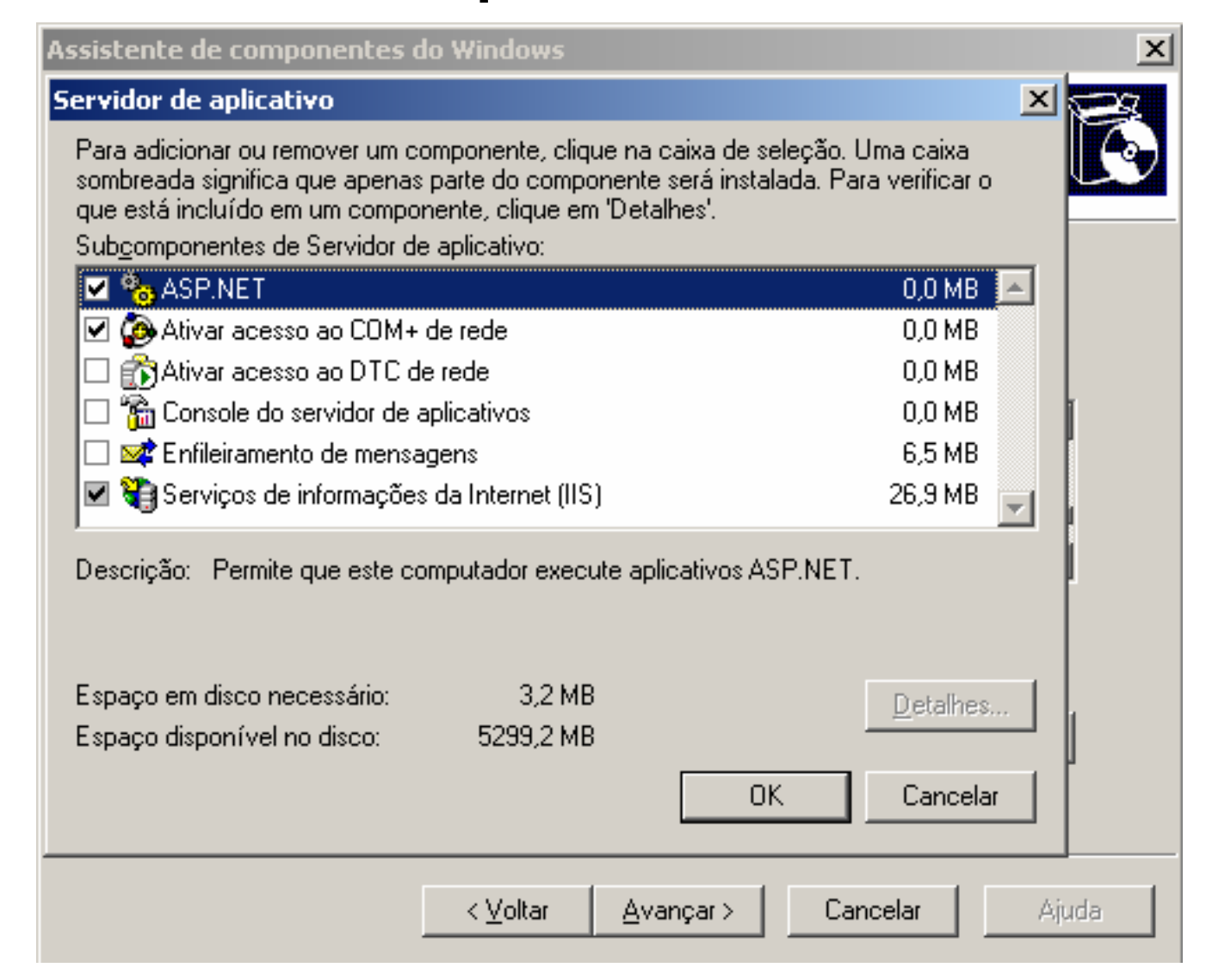

## Subcomponentes do IIS

| Assistente de componentes do Windows                                                                                                    | ×        |
|----------------------------------------------------------------------------------------------------|----------|
| Servidor de aplicativo                                                                                                    | × ×      |
| Serviços de informações da Internet (IIS)                                                                                                    | × (•)    |
| Para adicionar ou remover um componente, clique na caixa de seleção. Uma caixa<br>sombreada significa que apenas parte do componente será instalada. Para verificar o<br>que está incluído em um componente, clique em 'Detalhes'.<br>Sub <u>c</u> omponentes de Serviços de informações da Internet (IIS): |          |
| 🗹 🚡 Gerenciador dos Serviços de informações da Internet 1,3 MB                                                                                                    |          |
| 🗌 💭 🍏 Impressão da Internet 0,0 MB                                                                                                    |          |
| NNTP Service 1,0 MB                                                                                                    |          |
| Serviço FTP (File Transfer Protocol) 0,1 MB                                                                                                    |          |
| V III Serviço SMTP 1,2 MB                                                                                                    |          |
| 🗹 🧟 Serviço World Wide Web 8,0 MB                                                                                                    | <b>-</b> |
| Descrição: Instala os arquivos de programa do IIS necessários.<br>Espaço em disco necessário: 3,2 MB<br>Espaço disponível no disco: 5299,2 MB                                                                                                    | ž        |
| OK Cancela                                                                                                    | ar       |

## Gerenciador do IIS

| 🐌 Gerenciador dos Serviços de informações da Internet (IIS)                  |                      |               |             |                    |                |       |           |              |  |
|------------------------------------------------------------------------------|----------------------|---------------|-------------|--------------------|----------------|-------|-----------|--------------|--|
| 🛐 <u>A</u> rquivo Açã <u>o</u> E <u>x</u> ibir <u>J</u> anela Aj <u>u</u> da |                      |               |             |                    |                |       |           | _ <b>ð</b> × |  |
|                                                                              |                      |               |             |                    |                |       |           |              |  |
| 📬 Serviços de informações da Internet                                        | Descrição            | Identificador | Estado      | Valor de cabeçalho | Endereço IP    | Porta | Porta SSL | Status       |  |
| E-STERICIOB (computador local)                                               | 😒 Site da Web padrão | 1             | Em execução |                    | * Todos os não | 80    |           |              |  |
| entre aplicativos                                                            |                      |               |             |                    |                |       |           |              |  |
| 🖻 🤪 Sites da Web                                                             |                      |               |             |                    |                |       |           |              |  |
|                                                                              |                      |               |             |                    |                |       |           |              |  |
|                                                                              |                      |               |             |                    |                |       |           |              |  |
| 🗄 🥘 Servidor virtual NNTP padrão                                             |                      |               |             |                    |                |       |           |              |  |
|                                                                              |                      |               |             |                    |                |       |           |              |  |
|                                                                              |                      |               |             |                    |                |       |           |              |  |
|                                                                              |                      |               |             |                    |                |       |           |              |  |
|                                                                              |                      |               |             |                    |                |       |           |              |  |
|                                                                              |                      |               |             |                    |                |       |           |              |  |
|                                                                              |                      |               |             |                    |                |       |           |              |  |
|                                                                              |                      |               |             |                    |                |       |           |              |  |
|                                                                              |                      |               |             |                    |                |       |           |              |  |
|                                                                              |                      |               |             |                    |                |       |           |              |  |
|                                                                              |                      |               |             |                    |                |       |           |              |  |
|                                                                              |                      |               |             |                    |                |       |           |              |  |
|                                                                              |                      |               |             |                    |                |       |           |              |  |
|                                                                              |                      |               |             |                    |                |       |           |              |  |
|                                                                              |                      |               |             |                    |                |       |           |              |  |
|                                                                              |                      |               |             |                    |                |       |           |              |  |
|                                                                              |                      |               |             |                    |                |       |           |              |  |
|                                                                              |                      |               |             |                    |                |       |           |              |  |
|                                                                              |                      |               |             |                    |                |       |           |              |  |
|                                                                              |                      |               |             |                    |                |       |           |              |  |
|                                                                              | •                    |               |             |                    |                |       |           |              |  |
|                                                                              |                      |               |             |                    |                |       |           |              |  |

## Configuração Padrão

- Web site padrão (vazio) na porta 80 de todos os IPs configurados
- Clicando no nome do site com o botão direito você tem acesso as propriedades

## Configurando o IIS: Site da Web

- Na aba Site da Web você configura a porta a ser usada, o IP para qual o site responderá (caso a máquina tenha mais de um IP), tempo limite de conexão, etc...
- O recurso keep-alive permite que os clientes mantenham uma conexão aberta com o servidor para baixar vários arquivos individuais
  - Como as páginas são compostas de diversos elementos (texto, gráfico, etc.) isso aumenta o desempenho

| Propriedades de :    | Site da Web padı     | 'ão                |            | <u>?</u> ×    |  |  |
|----------------------|----------------------|--------------------|------------|---------------|--|--|
| Segurança de         | e diretório          | Cabeçalhos HTTP    | Erros p    | ersonalizados |  |  |
| Site da Web          | Desempenho           | Filtros ISAPI      | Pasta base | Documentos    |  |  |
| Identificação d      | lo site              |                    |            |               |  |  |
| <u>D</u> escrição:   | Site da W            | eb padrão          |            |               |  |  |
| Endereço IP:         | (Todos os            | não atribuídos)    | ▼ A        | vançado       |  |  |
| Porta <u>T</u> CP:   | 80                   | Porta <u>S</u> SL: |            |               |  |  |
| Conexões             |                      |                    |            |               |  |  |
| Tempo limite (       | de <u>c</u> onexão:  |                    | 120 seg    | jundos        |  |  |
| 🗹 Ativar <u>K</u> ee | ep-Alive de HTTP     |                    |            |               |  |  |
| Ativar log           | s ———                |                    |            |               |  |  |
| <u>F</u> ormato do   | log ativo:           |                    |            |               |  |  |
| Formato d            | o arquivo de log est | endido do W3C      | ▼ Propr    | iedades       |  |  |
|                      |                      |                    |            |               |  |  |
|                      |                      |                    |            |               |  |  |
|                      |                      |                    |            |               |  |  |
|                      |                      |                    |            |               |  |  |
|                      | ОК                   | Cancelar           | Apljcar    | Ajuda         |  |  |

## Configurando o IIS: Desempenho

- Na guia desempenho você pode especificar a largura de banda que estará disponível para o site
  - ideal se você quiser reservar uma parte de sua banda disponível para outras aplicações
  - Útil para testar como seu site se comportará em conexões lentas
- Você também pode limitar o número máximo de conexões para não comprometer outros serviços que o servidor deve prestar

## Configurando o IIS: Pasta Base

- Na aba Pasta base você configura o caminho onde ficarão os arquivos do seu site
  - Pode ser uma pasta local ou remota
  - Você também pode redirecionar os usuários para outro site especificando uma URL
- Aqui também são configuradas as permissões de leitura, gravação, etc... do IIS para o site

| priedades de Si                                                                                      | te da Web pa                                                                     | adrão                                                                                                    |                                                        | ?              |  |  |  |  |
|----------------------------------------------------------------------------------------------------|----------------------------------------------------------------------------------|----------------------------------------------------------------------------------------------------|--------------------------------------------------------|----------------|--|--|--|--|
| Segurança de c                                                                                       | liretório                                                                        | Cabeçalhos HTTP                                                                                                    | Erros p                                                | personalizados |  |  |  |  |
| Site da Web                                                                                          | Desempenho                                                                       | Filtros ISAPI                                                                                                    | Pasta base                                             | Documentos     |  |  |  |  |
| O conteúdo para                                                                                      | este recurso<br>Um diret<br>Um com<br>Um redir<br>c:\inetpub\r<br>direc Scate de | deverá vir de:<br>cório localizado neste co<br>partil <u>h</u> amento localizad<br>recio <u>n</u> amento para uma<br>www.root | omputador<br>o em outro compu<br>a URL<br><u>P</u> roc | utador<br>urar |  |  |  |  |
| <ul> <li>✓ Leitura</li> <li>✓ Gravação</li> <li>✓ Pesguisa no o</li> <li>Configurações do</li> </ul> | ✓ Lejtura     ✓ Indexar este recurso       Gravação     Pesguisa no diretório    |                                                                                                    |                                                        |                |  |  |  |  |
| Nome do aplicatiy                                                                                    | zo: Aplic                                                                        | ativo padrão                                                                                                    | R                                                      | emove <u>r</u> |  |  |  |  |
| Ponto inicial:                                                                                       | <site< td=""><td>da Web padrão&gt;</td><td>Confi</td><td>guração</td></site<>    | da Web padrão>                                                                                                    | Confi                                                  | guração        |  |  |  |  |
| Permissões de Somente scripts                                                                        |                                                                                  |                                                                                                    |                                                        |                |  |  |  |  |
| Pool de aplicativos: DefaultAppPool   Descarregar                                                    |                                                                                  |                                                                                                    |                                                        |                |  |  |  |  |
|                                                                                                    |                                                                                  | OK Cancelar                                                                                                    | Aplicar                                                | ( Qiuda        |  |  |  |  |

#### Configurando o IIS: Documentos

- Na aba documentos você configura páginas que serão mostradas caso o cliente não especifique qual o arquivo que quer recuperar
  - Por padrão o IIS coloca alguns nomes de documentos, você pode optar por adicionar outros ou mudar a ordem
- Nessa aba você também tem a opção de colocar um arquivo com algum trecho HTML que será inserido dinamicamente em todas as páginas que o site servir

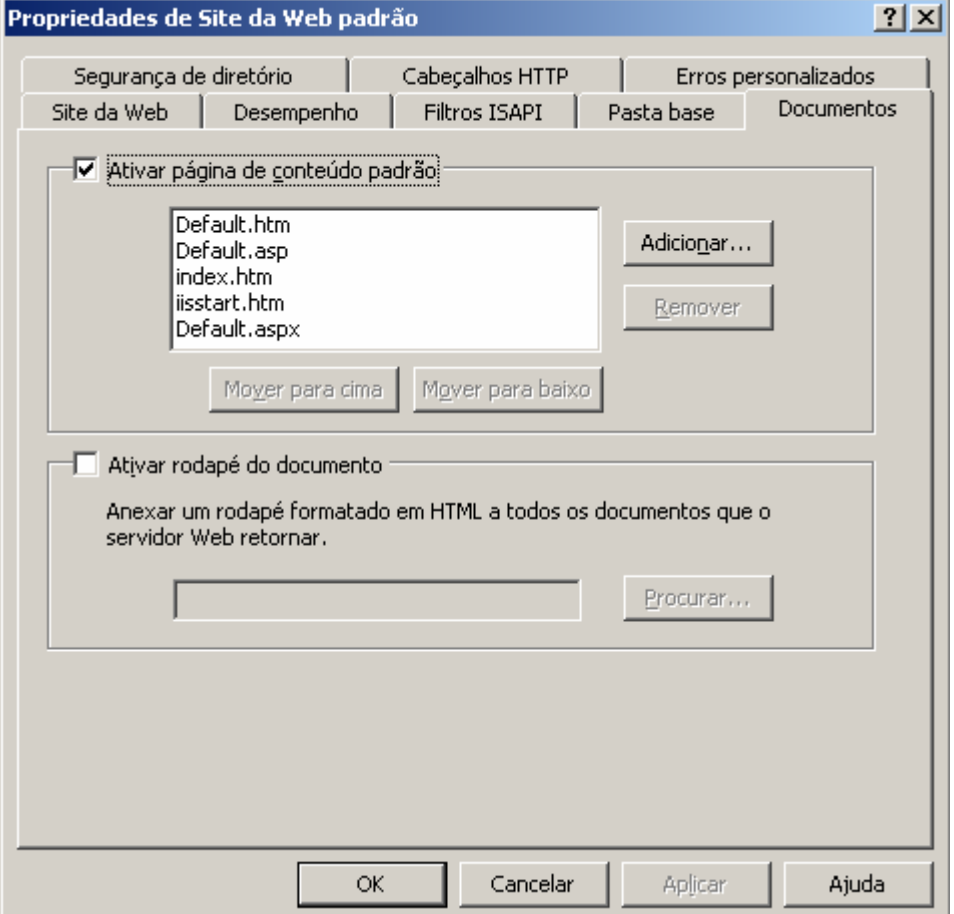

#### Configurando o IIS: Segurança de Diretório

- Na aba segurança de diretório você pode controlar quem vai acessar o seu site
  - se por algum motivo você não quiser que seu site possa ser acessado anonimamente você pode utilizar a opção Autenticação de acesso
- Você também pode fazer restrições por endereços IP e utilizar SSL

| priedades de               | Site da Web pa                                                                   | adrão                                                                  |                                                                     | ?                          |
|----------------------------|----------------------------------------------------------------------------------|------------------------------------------------------------------------|---------------------------------------------------------------------|----------------------------|
| Site da Web<br>Segurança d | Desempenho<br>de diretório                                                       | ) Filtros ISAPI<br>Cabeçalhos HTTP                                     | Pasta base  <br>Erros pe                                            | Documentos<br>rsonalizados |
| Autenticação               | e controle de ace<br>Ative o acesso ar<br>métodos de auter                       | esso<br>nônimo e edite os<br>nticação deste recurso.                   | <u>E</u> ditar                                                      |                            |
| Restrições de              | e endereço IP e na<br>Conceder ou neg<br>usando endereço<br>da Internet.         | ome de domínio<br>ar acesso a este recurso<br>s IP ou nomes de domínio | )<br>Editar                                                         |                            |
| Comunicaçõe                | s de segurança —<br>Exija comunicaçõ<br>certificados de cli<br>recurso for acess | es seguras e ative os<br>ente quando este<br>ado.                      | <mark>≨ertificado de s</mark><br>E⊻ibir certific<br>E <u>d</u> itar | ervidor;<br>ado            |
|                            |                                                                                  | OK Cancelar                                                            | Aplicar                                                             | Ajuda                      |

# Configurando o IIS: Autenticação de Acesso

- Se você remover o acesso anônimo deverá habilitar alguma opção de acesso autenticado, caso contrário não será possível acessar seu site
  - Autenticação Integrada do Windows
    - Só funciona no Internet Explorer (2 ou superior)
    - Não suporta proxies ou firewalls
    - Normalmente utilizado em Intranets
  - Autenticação Digest
    - Apenas IE 5 ou superior
    - Envia um valor hash MD5 em vez de senha
  - Autenticação Básica
    - Menos seguro
    - Funciona em praticamente qualquer browser
    - Senha transmitida sem criptografia (a menos que se use SSL)
    - Contas precisam ter privilégio de logon local
  - Autenticação Passport .NET
    - Custo algo para poder utilizá-lo

| Métodos de autenti                                                                           | cação                                                                                                    | ×          |  |  |  |  |  |  |  |
|----------------------------------------------------------------------------------------------|----------------------------------------------------------------------------------------------------|------------|--|--|--|--|--|--|--|
| Ativar acesso anônimo<br>Usar a seguinte conta de usuário do Windows para acesso<br>anônimo: |                                                                                                    |            |  |  |  |  |  |  |  |
| Nome de usuário: IUSR_FABRICIOB Procurar                                                     |                                                                                                    |            |  |  |  |  |  |  |  |
| Sen <u>h</u> a:                                                                              |                                                                                                    |            |  |  |  |  |  |  |  |
|                                                                                              |                                                                                                    |            |  |  |  |  |  |  |  |
| Acesso autenticado<br>Os métodos de aut<br>senha quando:<br>- o acesso<br>- o acesso         | Acesso autenticado<br>Os métodos de autenticação a seguir exigem o nome de usuário e a<br>senha quando:<br>- o acesso anônimo está desativado ou<br>- o acesso é limitado por listas de controle de acesso NTFS |            |  |  |  |  |  |  |  |
| 🔲 Autenticação D                                                                             | igest para servidores de domínio                                                                                                    | do Windows |  |  |  |  |  |  |  |
| Autenticação b                                                                               | <ul> <li>Autenticação básica (senha enviada em texto não criptografado)</li> <li>Autenticação do Passport .NET</li> </ul>                                                                                       |            |  |  |  |  |  |  |  |
| Domínio padrão:                                                                              | Domínio padrão: Selecionar                                                                                                    |            |  |  |  |  |  |  |  |
| Território:                                                                                  |                                                                                                    | Selecionar |  |  |  |  |  |  |  |
| ОК                                                                                           | Cancelar A                                                                                                    | juda       |  |  |  |  |  |  |  |

## Configurando o IIS: Cabeçalhos HTTP

- Aqui você configura algumas configurações de cabeçalho, como a expiração do conteúdo, classificação, etc.
  - Útil para definir se os clientes usarão a versão da página armazenada em seus respectivos caches locais ou não

| opriedades de 9                                                                  | iite da Web padrão                                                                                     |                                                            |                       | ?                                                        |
|----------------------------------------------------------------------------------|----------------------------------------------------------------------------------------------------|------------------------------------------------------------|-----------------------|----------------------------------------------------------|
| Site da Web                                                                      | Desempenho diretório Ca                                                                                | Filtros ISAPI 🗍<br>beçalhos HTTP                           | Pasta base<br>Erros p | Documentos<br>personalizados                             |
| Ativar expi<br>C conteúdo do :<br>C Expirar imeo<br>Expirar após<br>C Expirar gm | ração de conteúdo<br>iite deve:<br>iatamente<br>; 1 [<br>quinta-feira , 7 de                           | Dia(s)<br>e dezembro de 20                                 |                       | :00:00                                                   |
| Cabeçalhos HT                                                                    | TP personalizados<br>: ASP.NET                                                                         |                                                            |                       | Adicio <u>n</u> ar<br>Edi <u>t</u> ar<br><u>R</u> emover |
| Classificação d<br>As o<br>o tij                                                 | e conteúdo<br>:lassificações ajudam o<br>po de conteúdo ofereci                                        | s usuários a ident<br>do pelo site.                        | ificar Editar         | cla <u>s</u> sificação                                   |
| Tipos de MIME<br>O II<br>reg<br>con<br>cliq                                      | S lida apenas com arqu<br>stradas na lista de tipo<br>figurar extensões de a<br>Je em 'Tipos de MIME'. | iivos com extensi<br>s de MIME. Para<br>rquivo adicionais, | õesTipo               | s de <u>M</u> IME                                        |
|                                                                                  | ОК                                                                                                    | Cancelar                                                   | Aplicar               | Ajuda                                                    |

### Configurando o IIS: Erros Personalizados

- Aqui é possível configurar as páginas de erro que aparecerão para seus usuários
  - Exemplo: página de erro 404 personalizada

| Pı | opriedades de Site                                      | e da Web pa                                              | adrão                                     | ? ×        |
|----|---------------------------------------------------------|----------------------------------------------------------|-------------------------------------------|------------|
|    | Site da Web                                             | Desempenho<br>etório                                     | Filtros ISAPI Pasta base Document         | :os  <br>; |
|    | Mensagens para e<br>As mensagens de<br>servidor ou um p | alizadas podem ser uma URL absoluta neste<br>um arquivo. |                                           |            |
|    | Erro de HTTP                                            | Tipo                                                     | Conteúdo                                  |            |
|    | 400                                                     | Arquivo                                                  | C:\WINDOWS\help\iisHelp\common\400.htm    |            |
|    | 401;1                                                   | Arquivo                                                  | C:\WINDOWS\help\iisHelp\common\401-1.htm  |            |
|    | 401;2                                                   | Arquivo                                                  | C:\WINDOWS\help\iisHelp\common\401-2.htm  |            |
|    | 401;3                                                   | Arquivo                                                  | C:\WINDOWS\help\iisHelp\common\401-3.htm  |            |
|    | 401;4                                                   | Arquivo                                                  | C:\WINDOWS\help\iisHelp\common\401-4.htm  |            |
|    | 401;5                                                   | Arquivo                                                  | C:\WINDOWS\help\iisHelp\common\401-5.htm  |            |
|    | 401;7                                                   | Arquivo                                                  | C:\WINDOWS\help\iisHelp\common\401-1.htm  |            |
|    | 403;1                                                   | Arquivo                                                  | C:\WINDOWS\help\iisHelp\common\403-1.htm  |            |
|    | 403;2                                                   | Arquivo                                                  | C:\WINDOWS\help\iisHelp\common\403-2.htm  |            |
|    | 403;3                                                   | Arquivo                                                  | C:\WINDOWS\help\iisHelp\common\403-3.htm  |            |
|    | 403;4                                                   | Arquivo                                                  | C:\WINDOWS\help\iisHelp\common\403-4.htm  |            |
|    | l≡l 403:5                                               | Arquivo                                                  | _C:\WINDOWS\beln\iisHeln\common\403-5.btr |            |
|    |                                                         |                                                          | Editar Definir como pad <u>r</u> ão       |            |
|    |                                                         |                                                          |                                           |            |
|    |                                                         |                                                          | OK Cancelar Aplicar Ajud                  | la         |

## Referências Bibliográficas

- MINASI, Mark. Dominando o Windows Server 2003: a Bíblia. Makron Books, 2003.
- STANEK, Willian R. Windows Server 2003: Guia de Bolso do Administrador. Bookman, 2006.